## ÚLTIMA ACTUALIZACIÓN: 16/09/2016

- 1. Introducción
- 2. Instalación
  - 2.1 Repositorio de plantillas
  - 2.2 Instalación
  - 2.3 Áreas y secciones
  - 2.4 Menú
- 3. Posiciones
- 4. Ficheros y carpetas

### 5. Módulos

- 5.1 Modulo buscador
- 5.2 Modulo carousel
- 5.3 Modulo menú principal
- 5.4 Modulo menú lateral
- 5.5 Modulo Banners columna derecha
- 5.6 Modulo calendario
- 5.7 Modulo opiniones
- 5.8 Modulo Videos y fotos
- 5.9 Modulo Actividades
- 5.10 Modulo Sección 2
- 5.11 Modulo Sección 3
- 5.12 Modulo Sección 6
- 5.13 Modulo redes
- 5.14 Modulo datos de la entidad
- 5.15 Modulo logos

## 6. Componentes

- 6.1. Noticias
- 6.2. Actividades
- 6.3. Instalaciones
- 6.4. Noticia
- 6.5. Actividad
- 6.6. Información

## 7. Ayuda

## 1. Introducción

Página web desarrollada y diseñada bajo el <u>Framework Bootstrap</u>. Dicho framework permite desarrollar páginas web responsivas y asegurando compatibilidad con los navegadores más utilizados y con los dispositivos móviles con iPhone y Android.

Utiliza HTML5, CSS y Javascript.

## 2. Instalación

## 2.1 Repositorio de plantillas

Desde el repositorio de plantillas están disponibles todas las plantillas para poder instalar fácilmente en cmsdip-pro. Puede acceder en la siguiente dirección http://www.dipalme.org/Servicios/cmsdipro/plantillas.nsf o bien desde el menú Sistema -> Repositorio de plantillas del cmsdip-pro.

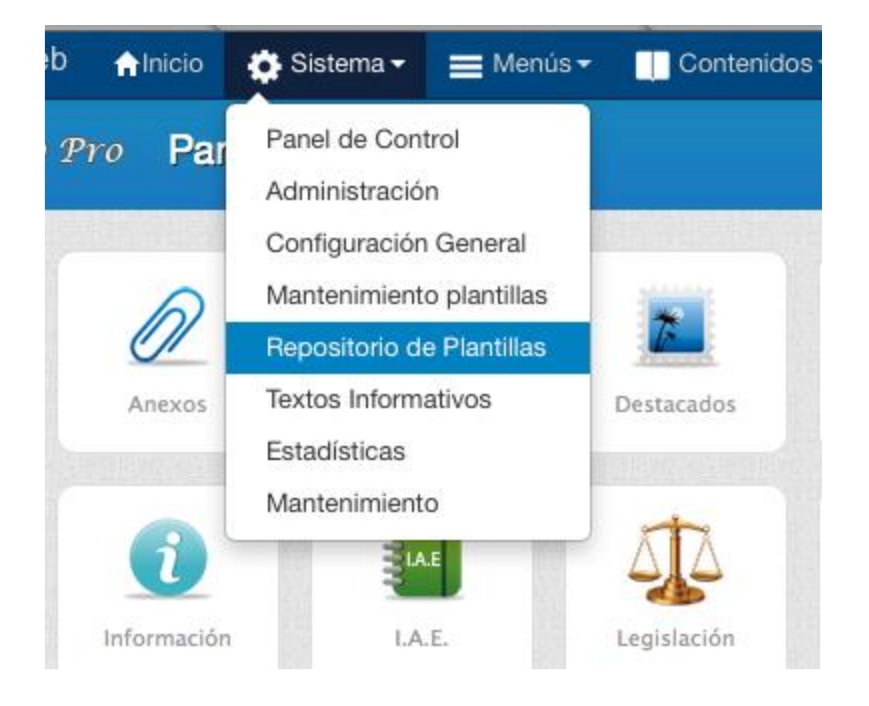

## 2.2 Instalación

Seleccione la plantilla deseada y pulse en botón "Instalar"

|                   |                                                                                                    | Plantilla                                                  | Idioma | Versión | Fecha      | Autor                   |            |
|-------------------|----------------------------------------------------------------------------------------------------|------------------------------------------------------------|--------|---------|------------|-------------------------|------------|
|                   | lepulicon                                                                                                    | Plantilla Vélez<br>Rubio                                   |        | 2.0     | 29/07/2014 | Antonio Restoy Carvajal |            |
| Second Second     | And<br>And<br>And<br>And<br>And<br>And<br>And<br>And                                                                                                    | Referencia: <b>velezrubio</b><br>Categoría: Administración | \$     |         |            |                         | Instalar » |
| CALLEJER<br>Aller | And a second second sec | Plantilla web Vélez Rubio                                  |        |         |            |                         |            |
|                   |                                                                                                    |                                                            |        |         |            |                         |            |

a continuación, seleccione la entidad donde va a instalar la plantilla y por último pulse el botón instalar situado en la parte superior derecha de la pantalla.

| ista previa web                                           | nicio 🔅                                         | Sistema 👻 📃 | Menús 👻 🛄 Co                              | ontenidos <del>-</del>                             | 😂 Extensiones <del>-</del>  | Ayuda | ① Antonio Restoy Carb |
|-----------------------------------------------------------|-------------------------------------------------|-------------|-------------------------------------------|----------------------------------------------------|-----------------------------|-------|-----------------------|
|                                                           | <ul> <li>Instalac</li> </ul>                    | ción plant  | illa nueva                                |                                                    |                             |       |                       |
|                                                           |                                                 |             |                                           |                                                    |                             |       | V (S                  |
|                                                           |                                                 |             |                                           |                                                    |                             |       | Instalar Canc         |
| Título : (*)<br>Categoría: (*)<br>Referencia:<br>Carpeta: | Plantilla Vélez<br>Administración<br>velezrubio | Rubio       | Versión:<br>Fecha:<br>Autor:<br>Ayuntamie | 2.0<br>29/07/<br>Anton<br>Perfiles<br>anto de Abru | /2014<br>io Restoy Carvajal |       | <image/>              |
|                                                           |                                                 |             | Ca                                        | incelar Ac                                         | eptar                       |       |                       |

Si todo ha ido bien aparecerá el mensaje la plantilla se ha instalado correctamente. Después vaya a Administración -> Configuración general y si no tiene creado el documento de configuración créelo.

Seleccione la plantilla que acaba de crear y complete los campos obligatorios.

| Título : (*)        | Título de la página web | Página/Subpágina: | finana- | Creado:<br>Modificado:                                   |
|---------------------|-------------------------|-------------------|---------|----------------------------------------------------------|
| Descripción:<br>(*) | Descripión de la web    | INE o ID:         | 04045   | Autores:<br>Tamaño:<br>NotesID: NEW_1fc                  |
| Plantilla:          | restoy                  | INE Intranet:     | 4045    | UniversalID: 8A8FFF88AE762E5CC1257D4900<br>Vista-Previa: |
| Áreas y Sec         | ciones                  |                   |         | ✓ Parámetros (Configuración)                             |
| Opciones av         | vanzadas                |                   |         | Idioma: Español 🛊 도                                      |
| Opciones bu         | uscador                 |                   |         | Entidad<br>principal:                                    |
|                     |                         |                   |         | Extensiones Permitir extensiones                         |
|                     |                         |                   |         | Inor entided: DOI ODI 020                                |

Una vez seguidos estos pasos la web debe visualizarse en cualquier navegador en la

dirección siguiente, cambiando el parámetro p= por el de la página actual o bien

pulsando en el enlace vista-previa.

http://www.dipalme.org/Servicios/cmsdipro/index.nsf/index.xsp?p=finana

#### 2.3 Áreas y Secciones

A continuación, cree las áreas y secciones si lo considera oportuno.

Áreas, nos permite diferenciar en una misma web diferentes departamentos, en raras ocasiones las vamos a utilizar.

**Secciones**, es importante que se definan las secciones como la categoría principal de una sección. Ejemplo de secciones Ayuntamiento, Guías, etc...

| Áreas                 |                 |                      |
|-----------------------|-----------------|----------------------|
| Secciones             |                 |                      |
|                       |                 | X Eliminar + Nuevo   |
| Creado                | Sección         | Referencia           |
| 0 16/07/2014 10:26:14 | Cultura         | cultura              |
| 0 16/07/2014 10:26:20 | Deportes        | deportes             |
| 0 16/07/2014 10:26:07 | La Mancomunidad | mancomunidad         |
| 0 16/07/2014 10:26:35 | Proyectos       | proyectos            |
|                       |                 | Anterior 1 Siguiente |

#### 2.4 Menú

Por último, es importantísimo que crees el mantenimiento de menú principal con la referencia "**mainmenu**"

Ejemplo:

| Descripción: Menú principal A | brucena |  | Autores:                |
|-------------------------------|---------|--|-------------------------|
| Plantilla: (*) cantoria       | \$      |  | Tamaño:                 |
| Referencia: mainmenu          |         |  | NotesID:<br>UniversalID |
| (*) Q                         |         |  | L Dorám                 |

## 3. Posiciones

La Web está compuesta por las siguientes posiciones:

- 1. buscador
- 2. menu
- 3. carousel
- 4. calendario
- 5. opiniones
- 6. menu-right
- 7. actividades
- 8. section2
- 9. section3
- 10.section6
- 11.logos
- 12.redes
- 13.direccion
- 14.videos-fotos
- 15.colderecha

Para ver las posiciones en la plantilla podemos utilizar la combinación de teclas **CTRL+ALT+T** 

## 4. Ficheros y carpetas

La plantilla está compuesta por los siguientes ficheros y carpetas.

#### FICHEROS:

index.html, fichero para la página de inicio contenidos.html, fichero para renderizar el contenido. actividades.html, fichero para renderizar las actividades (Fiestas). noticias.html, fichero para renderizar las noticias(Teletipo). instalaciones.html, fichero para renderizar las instalaciones (Reservas). favicon.ico, icono de visualización junto a url de la web. template\_preview.png, imagen de la web, tamaño 640xN px. template\_thumbnail.png, imagen de la web en pequeño, tamaño 250x160 px.

#### CARPETAS:

styles, contiene los ficheros de estilos js, contiene los ficheros javascript images, contiene las imágenes de la plantilla

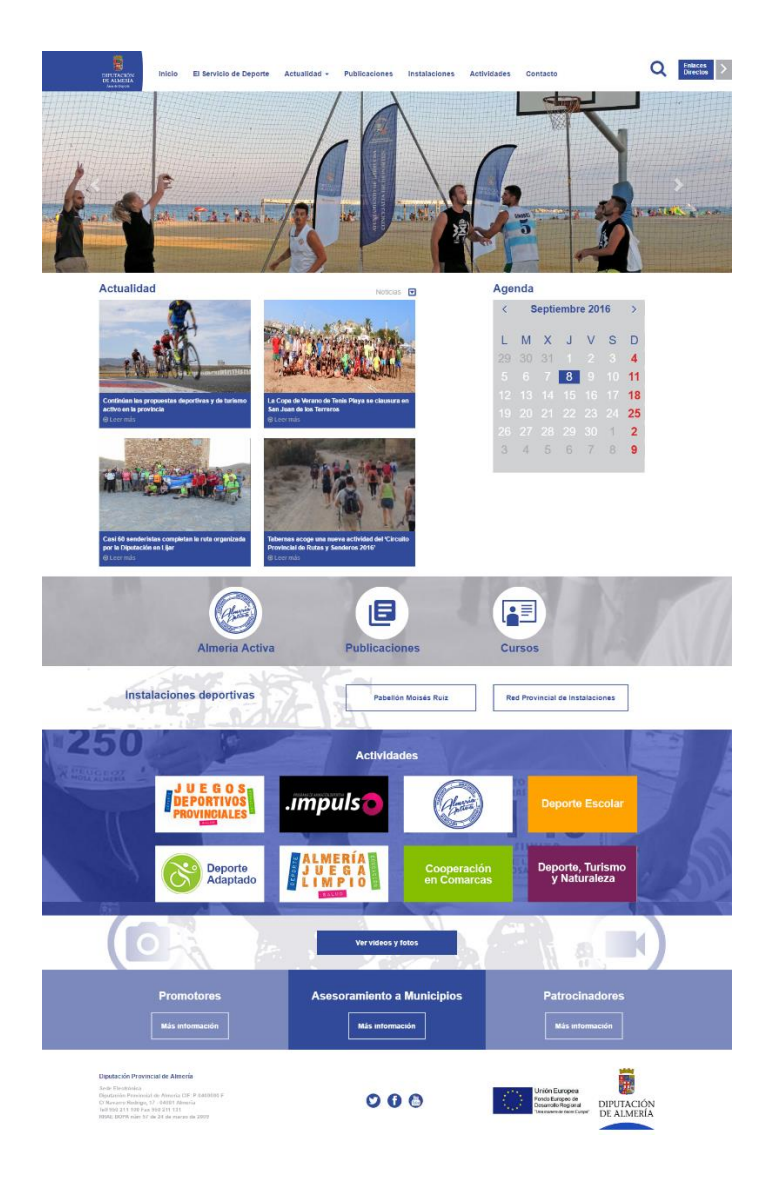

## 5. Módulos

### 5.1 Módulo buscador

Visualiza el buscador que se encuentra por defecto oculto en el header de la web en la posición **buscador** 

### 5.2 Módulo carousel

Visualiza un carrusel o slider de imágenes en la posición carousel

### 5.3 Módulo menú principal

Visualiza el menú principal en la posición menu

### 5.4 Módulo menú lateral

Visualiza un menú lateral que por defecto se encuentra oculto, colocar en la posición **menu-right** 

## 5.5 Módulo Banner columna derecha

Visualiza una serie de banners de manera aleatoria en la columna de la derecha, posición **colderecha (Modificar el contenido según necesidades)** 

## 5.6 Módulo calendario

Visualiza un calendario de las fiestas en la posición **calendario** 

## 5.7 Módulo opiniones

Visualiza en la posición **opiniones** los 4 últimos artículos (Teletipo) publicados

## 5.8 Módulo Videos y fotos

Visualiza unbotones en la posición videos-fotos (Modificar el contenido según necesidades)

#### 5.9 Módulo actividades

Visualiza una serie de banners en la posición **actividades (Modificar el contenido según necesidades)** 

#### 5.10 Módulo Sección 2

Visualiza una serie de banners o botones en la posición **section2 (Modificar el contenido según necesidades)** 

#### 5.11 Módulo Sección 3

Visualiza una serie de botones en la posición **section3 (Modificar el contenido según necesidades)** 

#### 5.12 Módulo Sección 6

Visualiza una serie de botones en la posición **section6 (Modificar el contenido según necesidades)** 

#### 5.13 Módulo redes

Visualiza los iconos y lo enlaces de las redes sociales en la posición **redes**, en el pie de la web

#### 5.14 Módulo datos de la entidad

Visualiza los datos de la entidad (nombre, dirección, tlf, etc..) en el pie de la página, posición **dirección,** en el pie de la web

#### 5.15 Módulo logos

Visualiza en la posición **logos** los logotipos de la entidad u otros en el pie de la web

## 6. Componentes

#### 6.1 Noticias (Tipo vista)

Visualiza las noticias (Teletipo) de manera personalizada, utiliza la página *noticias.html* 

### 6.2 Actividades (Tipo vista)

Visualiza las fiestas de manera personalizada, utiliza la página activiadades.html

## 6.3 Instalaciones (Tipo vista)

Visualiza las reservas/recursos de manera personalizada, utiliza la página *instalaciones.html* 

6.4 Noticia (Tipo documento)

Personaliza la vista de una noticia(teletipo)

6.5 Actividad (Tipo documento)

Personaliza la vista de una actividad(fiesta)

6.6 Información (Tipo documento)

Personaliza la vista de una página de información

# 7. Ayuda

Desde la sección ayuda del cmsdip-pro podrás descargarte los manuales para el manejo del cmsdip-pro.

Descarga del manual: <u>CMSDip</u>

Manual técnico: <u>CMSDip-pro</u>

Descarga manual editor: <u>CKEditor</u>